## 1883 BET How to delete cookies – Internet Explorer (ver.9 & Above)

icon in your windows desktop, and open Internet Explorer browser.

1. Click

Then select Tools (via the Gear Icon) > Safety > Delete browsing history and it will lead you to new window.

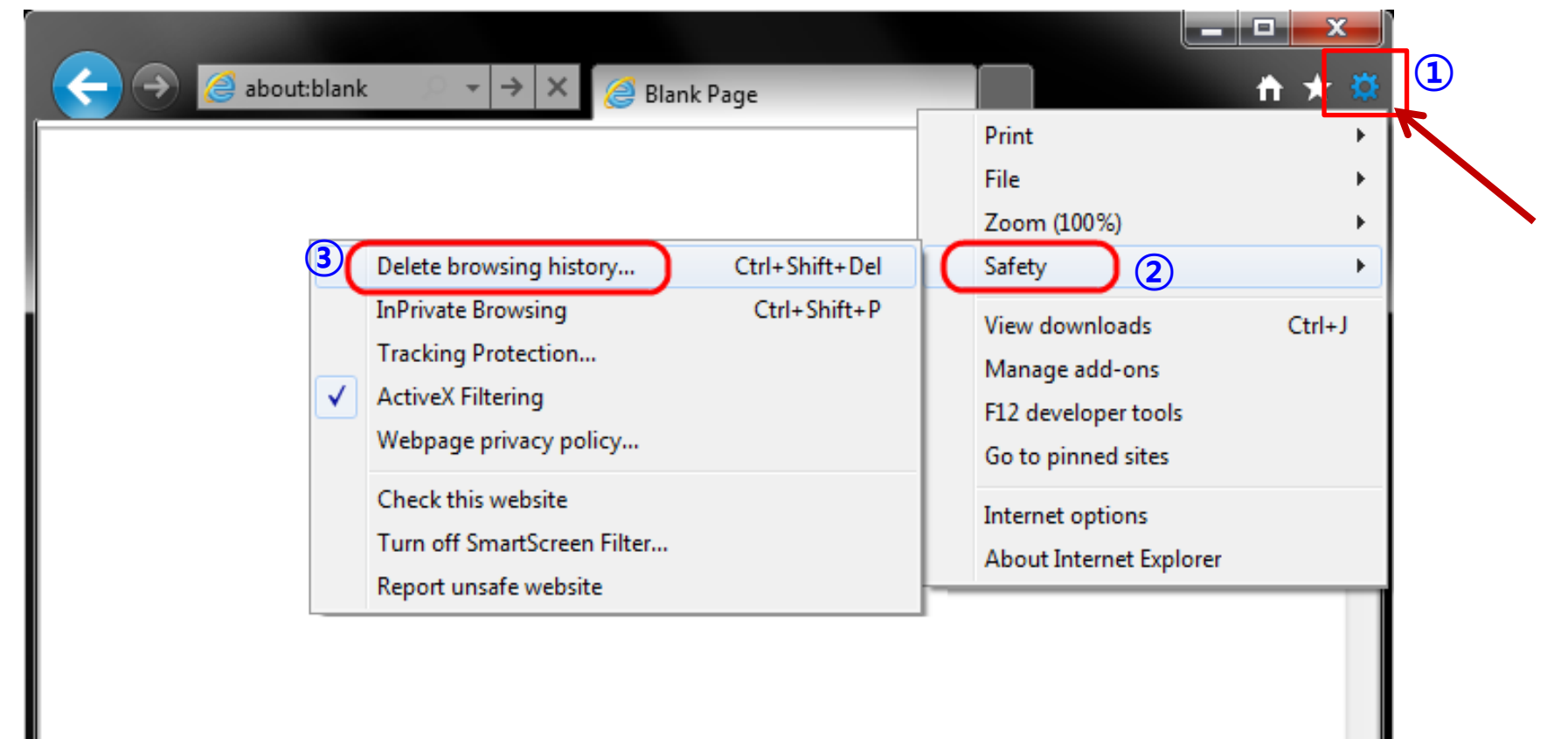

**1833 BET** How to delete cookies – Internet Explorer (ver.9 & Above)

2. Make sure to uncheck [Preserve Favorites website data] and check both [Temporary Internet Files] and [Cookies] then click [Delete].

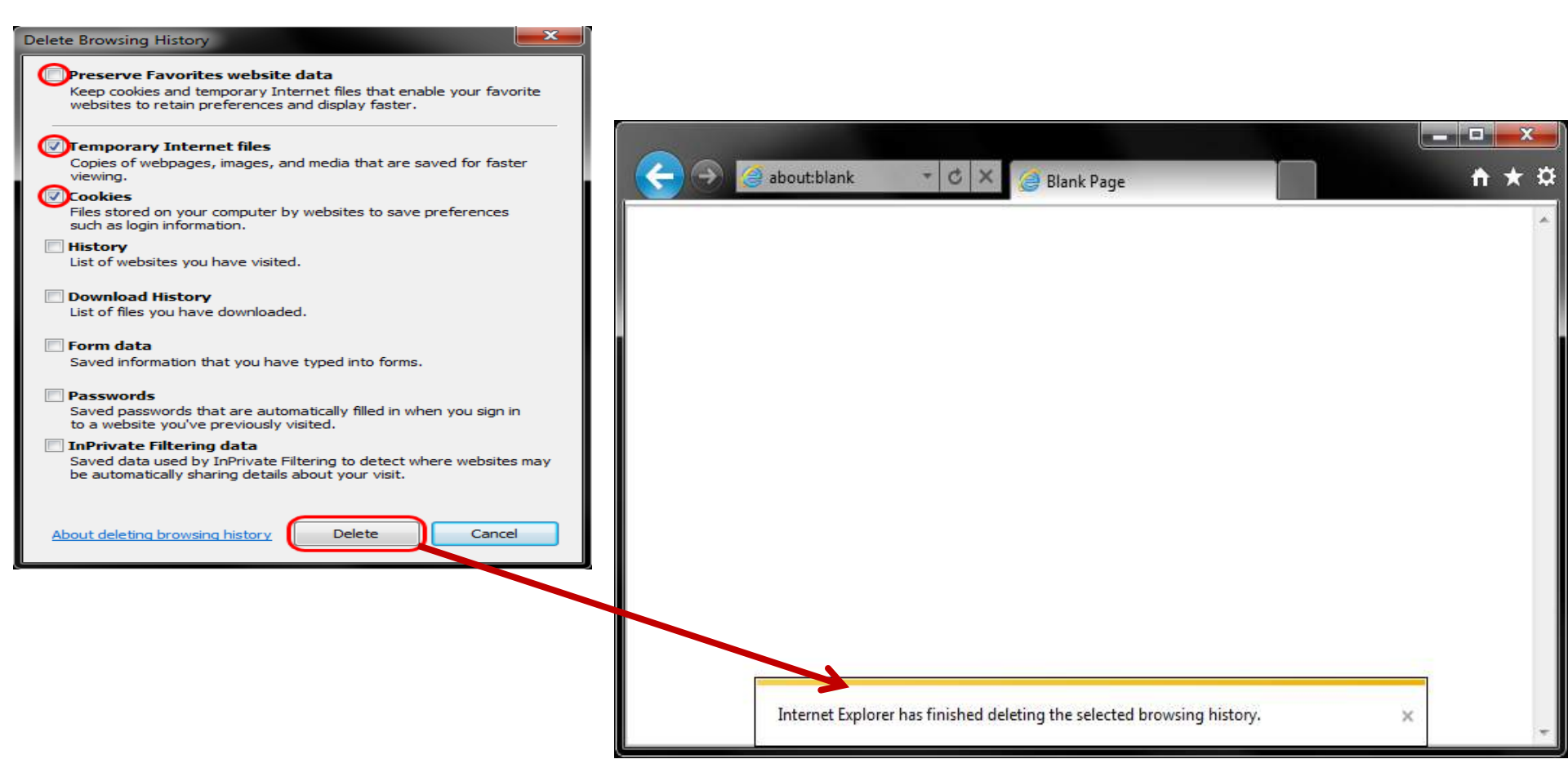

✓ Then you will get a confirmation at the bottom of the window once it has successfully cleared your cache and cookies.

\* Disclaimer : Please refer to the official *Microsoft Support website* for full guidance on clearing browsing data.